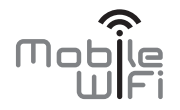

# Início

## Obrigado por adquirir o dispositivo Mobile WiFi. Este Mobile WiFi oferece-lhe uma ligação de alta velocidade à rede sem fios.

Este manual irá ajudá-lo a compreender o seu Mobile WiFi para começar a utilizá-lo imediatamente. Leia este documento com atenção antes de usar o seu Mobile WiFi.

Para informações detalhadas sobre funções e configurações do Mobile WiFi, consulte a página de ajuda na Internet referentes à gestão, fornecido juntamente com este dispositivo.

Para instruções detalhadas de acesso à página de Internet de gestão, consulte "Iniciar sessão na página de Internet de gestão".

## Dispositivo Mobile WiFi

#### Nota:

As descrições e ilustrações das funções do dispositivo móvel presentes neste documento são apenas para sua referência. O produto adquirido pode variar.

#### Cenário de aplicação

Dispositivos Wi-Fi (por exemplo, smartphones, tabletes, consolas de vídeo jogos, etc) ou computadores, podem aceder à Internet através do dispositivo Mobile WiFi. O procedimento de ligação específico, depende do sistema operativo do dispositivo Wi-Fi ou do computador. Estabeleça uma ligação de acordo com as instruções específicas do seu dispositivo.

#### Cenário 1: Aceder à Internet utilizando uma rede 3G ou 2G

O Mobile WiFi utiliza a rede 2G ou 3G da sua operadora para aceder à Internet.

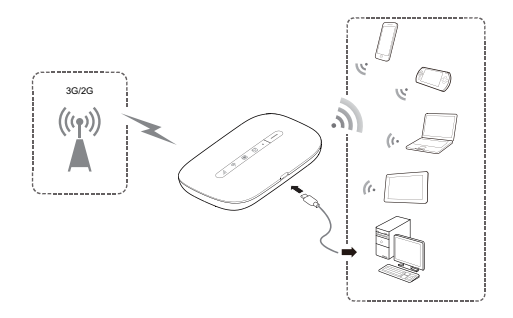

#### Cenário 2: Aceder à Internet utilizando uma rede Wi-Fi

Ao utilizar o seu dispositivo móvel em áreas de cobertura Wi-Fi (por exemplo, aeroporto, café ou em casa), o seu Mobile WiFi pode aceder à Internet via rede Wi-Fi, ajudando-o a economizar a utilização da sua rede 2G, 3G e LTE.

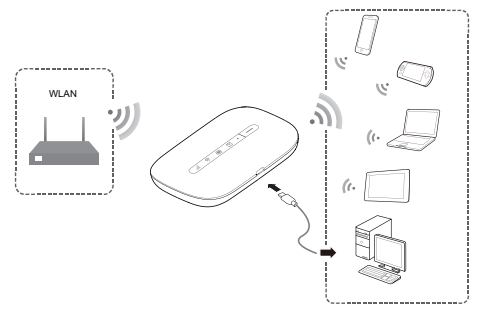

#### Aparência

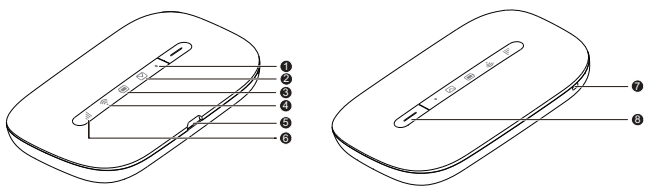

#### • Indicador de energia

Intermitente lento: o dispositivo Mobile WiFi entra em modo de espera.

#### Indicador de mensagens

- Verde: nova mensagem.
- Intermitente verde: caixa de entrada cheia.

#### 🛭 回 Indicador de bateria

- Verde: bateria carregada.
- Intermitente verde: a carregar a bateria.
- Vermelho: bateria fraca.

## 🕘 \, Indicador Wi-Fi

- Verde: Wi-Fi ligado.
- Azul: Ligado à WLAN.
- Porta micro USB
- **③** , || | Indicador de sinal
- Verde: sinal forte.
- Laranja: sinal fraco.
- Vermelho: sem sinal.
- Correia do dispositivo
- Ligar/Desligar

#### Chave de encriptação de rede sem fios e SSID

Ao estabelecer pela primeira vez uma ligação com o Mobile WiFi, pode ser necessário introduzir o SSID (Identificador de Conjuntos de Serviços) e a chave de encriptação de rede sem fios predefinidos.

O SSID e a chave de encriptação predefinidos estão impressos na etiqueta do Mobile WiFi.

É recomendado que,aceda à página de Internet de gestão, altere a sua chave de encriptação de rede sem fios e o SSID.

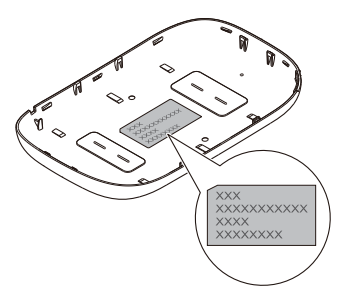

## Introdução

## Instalação

Instale o cartão SIM e a bateria de acordo com a figura.

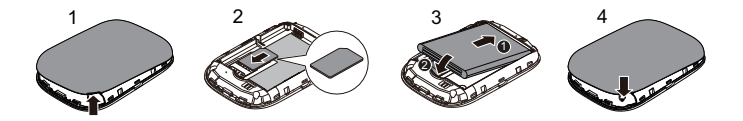

## Carregar a bateria

Carregue a bateria alguns minutos antes de ligar o Mobile WiFi. O seu dispositivo poderá não se ligar imediatamente após a ligação à corrente. Isto acontece se a bateria se apresentar descarregada ou se o dispositivo não for utilizado há algum tempo.

#### Método 1: Utilizar o carregador para carregar o dispositivo

Nota:

 Utilize apenas carregadores compatíveis com o Mobile WiFi, e fornecido por fabricantes adequados. O uso de carregadores de fabricantes desconhecidos ou incompatíveis poderão causar mal funcionamento, avarias ou mesmo causar incêndios. Tais utilizações anulam a garantia, quer expressa ou implícita, no produto.

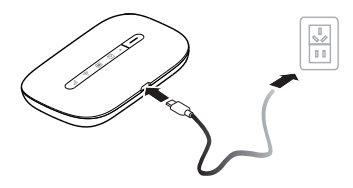

 O carregador é um acessório opcional. Se o carregador não estiver incluído na embalagem, contacte um fornecedor autorizado para adquirir um carregador compatível com o dispositivo Mobile WiFi.

 O modelo do carregador do Mobile WiFi é HW-050100XYW. X e Y representam letras ou números que variam por região. Para mais detalhes sobre o modelo do carregador, contacte um fornecedor autorizado.

#### Método 2: Carregar o dispositivo através de uma ligação ao computador

Utilize o cabo de dados fornecido com o seu dispositivo para ligar o Mobile WiFi ao computador.

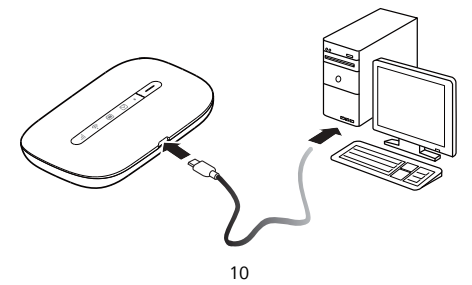

## Ligar o Mobile WiFi

Premir continuamente o botão — até a luz indicadora acender, indicando que o Mobile WiFi está ligado.

Poderá iniciar a sessão na página de Internet de gestão e ligar ou desligar a função de arranque rápido. Esta função reduz consideravelmente o tempo de arranque do Mobile WiFi.

#### Nota:

Premir continuamente o botão 👝 para desligar o Mobile WiFi.

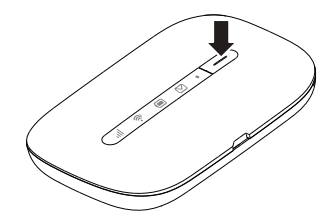

## Verificar o código PIN

Se os parâmetros da rede Mobile WiFi foram configurados correctamente mas não consegue aceder à Internet após ligar o dispositivo, a verificação do PIN pode ser activada. Inicie a sessão na página de gestão e introduza o PIN quando solicitado. Para evitar introduzir o código PIN sempre que liga o Mobile WiFi, desactive a verificação PIN através da página de gestão.

O código PIN/PUK são fornecidos com o seu cartão SIM. Para mais detalhes, contacte o seu fornecedor de serviços.

## Ligar-se à Internet

### Utilizar uma Rede 2G ou 3G

Os parâmetros de gestão do Mobile WiFi, foram predefinidos de acordo com os requisitos da sua operadora.

O seu Mobile WiFi, estabelece automaticamente uma ligação à Internet enquanto dados são transmitidos. Se a transmissão de dados for interrompida por um período de tempo, o Mobile WiFi irá desligar a ligação à rede automaticamente.

#### Nota:

Inicie a sessão na página de gestão para activar ou desactivar a função de marcação durante o roaming. Se esta função estiver desactivada, o Mobile WiFi, assim que entrar numa rede de roaming, desliga a ligação à Internet previamente estabelecida. Necessitará de estabelecer a ligação manualmente.

### Utilizar uma rede Wi-Fi

- 1. Certifique-se que a função de Internet WLAN está activada.

#### Nota:

- Após ligar-se a uma rede Wi-Fi, o Mobile WiFi liga-se automaticamente a essa rede a próxima vez que estiver sob a cobertura dessa rede.
- Para mais detalhes sobre como adicionar Pontos de acesso Wi-Fi, consultar "Adicionar pontos de acesso Wi-Fi".

## Iniciar sessão na página de gestão na Internet

- Assegure-se que a ligação entre o Mobile WiFi e o computador ou dispositivo Wi-Fi está a funcionar correctamente.
- 2. Aceda ao navegador e insira na caixa de endereços http://192.168.8.1.

#### Nota:

Se o endereço IP entrar em conflicto com outro endereço IP na rede, o endereço IP do Mobile WiFi altera-se automaticamente. Tentar **http://192.168.9.1**. Se não conseguir iniciar a sessão, contacte um revendedor autorizado.

- 3. Introduza o nome de utilizador e a palavra-passe para iniciar a sessão na página de gestão. Nota:
  - O nome de utilizador predefinido é **admin**.
  - A palavra-passe predefinida é **admin**.

### Modo de economia de bateria

O Mobile WiFi entrará em modo de espera se inactivo durante um período de tempo. Durante este modo, o indicador de energia (•) fica intermitente lento e os outros indicadores desligados. Pressionar no botão 🕞 liga o indicador.

Durante o funcionamento do Mobile WiFi pode optar por activar ou desactivar a função de desligamento automático Wi-Fi. Se esta função estiver activa e nenhum dispositivo Wi-Fi acede ao Mobile WiFi, ao fim de um determinado período de tempo, este desligará o Wi-Fi automaticamente. Prima o botão — para ligar novamente o Wi-Fi.

## Ligar e desligar a Internet WLAN

Inicie a sessão na página de gestão na Internet do Mobile WiFi para activar ou desactivar a Internet WLAN.

#### Nota:

Após a função da Internet WLAN estar activada, 9 dispositivos Wi-Fi podem ser ligados ao Mobile WiFi.

## Adicionar um Ponto de acesso Wi-Fi

- 1. Iniciar sessão na página de gestão.
- 2. A partir da página de definições, escolha Internet WLAN.
- 3. Pesquisar por ponto de acesso Wi-Fi e ligar-se ao desejado.

## Ligar um dispositivo Android ao Mobile WiFi utilizando um código de barras 2D

- Pesquisar por Mobile WiFi Huawei no Google Play ou no Centro de Aplicações Huawei e transferir a aplicação para o seu dispositivo Android.
- Efectuar um scan no código de barras 2D da etiqueta na parte traseira do Mobile WiFi, utilizando a Aplicação do Mobile WiFi Huawei.

O seu dispositivo Android irá então ligar-se ao Mobile WiFi.

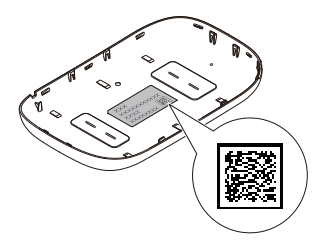

## Restaurar definições de fábrica

Se se esquecer do nome de utilizador, palavra-passe ou o SSID já estabelecido, poderá repor as definições na página de Internet de gestão para os seus valores de fábrica.

Para isso, prima continuamente o botão **RESET** até o dispositivo reiniciar.

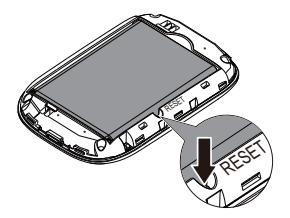

## Exemplo 1: Ligar a um computador (por exemplo, executar o sistema operativo Windows 7) através de Wi-Fi

- 1. Certifique-se que 🛜 é exibido em verde.
- Seleccionar Iniciar (Start)> Painel de controlo (Control Panel) > Redes e Internet (Network and Internet) > Redes e Centro de partilha (Network and Sharing Center) > Ligar a uma rede (Connect to a network).

Nota:

Antes de estabelecer uma ligação Wi-Fi, certifique-se que o computador está equipado com um adaptador de rede sem fios. Se o computador detectar uma ligação de rede sem fios, o adaptador está apto a ser utilizado. Caso contrário, verifique se o adaptador de rede sem fios está a funcionar correctamente.

 Com o SSID do seu Mobile WiFi seleccione a ligação de rede sem fios e clique em Ligar (Connect).

Nota:

• Introduza a chave de encriptação se a ligação da rede sem fios estiver encriptada.

- O SSID e a chave de encriptação predefinidos estão impressos na etiqueta do Mobile WiFi.
- Aguarde até que o ícone de ligação à rede sem fios apareça na área de notificação do sistema, localizada no canto inferior direito do ecrã do computador. A ligação sem fios é então estabelecida.

## Exemplo 2: Ligar-se a uma consola de videojogos (por exemplo, PSP) através de Wi-Fi

- 1. Activar a WLAN na PSP.
- Seleccionar Definições (Settings)> Definições de rede (Network Settings).
- 3. Seleccionar Modo infraestrutura (Infrastructure Mode).
- Seleccionar Nova ligação (New Connection) e introduzir o nome da ligação.
- Seleccionar Procurar (Scan) para encontrar redes sem fios. Será apresentada uma lista de pontos de acesso.
- Com o SSID do Mobile WiFi seleccione um ponto de acesso e prima o botão ► na PSP. Confirme o SSID e introduza a

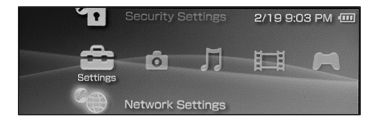

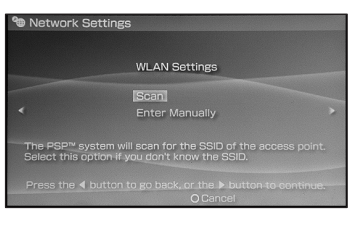

chave de encriptação da rede sem fios.

- Prima ► para o próximo passo, em seguida prima X para guardar as definições.
- Seleccionar Testar ligação (Test Connection) para verificar a ligação da rede.
- 9. Abrir o navegador e aceder à Internet.

| Select the access point to be used. |          |                 |
|-------------------------------------|----------|-----------------|
| SSID                                | Security | Signal Strength |
| ******                              |          |                 |
| Steve Hardesty                      | None     | 57%             |
| Belkin Pro-N 4384                   |          |                 |
| Lipton Home                         | WEP      |                 |

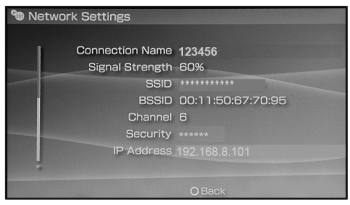

## Exemplo 3: Ligar-se a um computador Tablete (por exemplo, iPad) através de Wi-Fi

- Tocar em Definições (Settings) > WLAN para ligar a WLAN.
- 2. O tablete irá automaticamente procurar por redes sem fios e apresentar uma lista de pontos de acesso.
- **3.** Seleccionar o ponto de acesso utilizando o SSID do Mobile WiFi.
- Se necessário, introduzir a chave de encriptação da rede sem fios, em seguida tocar em Ligar (Join).
- (O ícone de bloqueio indica que a chave de encriptação é necessária para se ligar à rede sem fios.)

#### Nota:

O acesso à Internet através do Mobile WiFi é possível para dispositivos iPhone, iPod táctil, PS3 e NDSi. Para operações específicas, consulte o manual de utilizador do dispositivo.

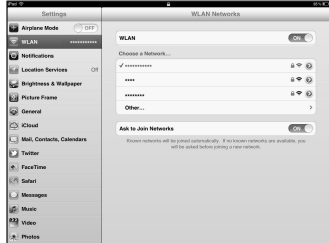

## Dicas

Em períodos de uso prolongados, o Mobile WiFi poderá entrar em sobreaquecimento. Se tal ocorrer, o Mobile WiFi irá terminar a ligação à rede e encerrar automaticamente para proteger o equipamento de danos. Coloque o Mobile WiFi num local com boa ventilação, fomentando a dissipação de calor. Em seguida poderá ligá-lo e retomar a sua utilização normal.

Se for não for possível retomar a utilização normal do Mobile WiFi, opte pelo seguinte:

- Consulte a ajuda na página de Internet de gestão.
- Reinicie o Mobile WiFi.
- Restaure as predefinições do Mobile WiFi.
- Consulte a sua operadora.